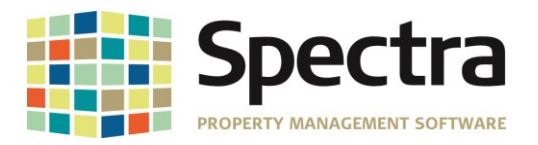

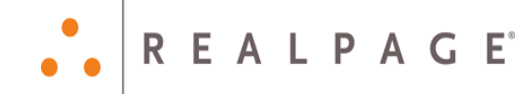

# Spectra 8.2.2 June 2019

Please distribute to all Spectra users in your company.

Support Email: <u>support@Spectra.ca</u> Visit us online at: <u>www.Spectra.ca</u> Support Telephone: (866) 718-2345 Support Fax: (866) 513-0961

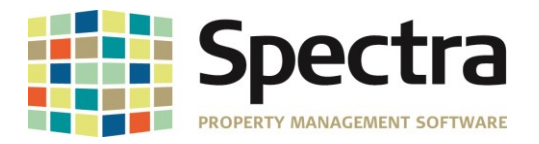

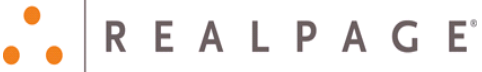

# **TABLE OF CONTENTS**

| BEFORE INSTALLING THIS UPGRADE                                                              | 3  |
|---------------------------------------------------------------------------------------------|----|
| GENERAL                                                                                     | 3  |
| SpecwinU Query                                                                              | 3  |
| Compact, Backup and Restore Tool                                                            | 3  |
| Security Module – Access Codes                                                              | 4  |
| "Open Database" Button                                                                      | 4  |
| BUILDING                                                                                    | 6  |
| Building Supplier Service                                                                   | 6  |
| Setup / Edit Journal Entry Template                                                         | 7  |
| Building Master Listing                                                                     | 7  |
| Rent Roll Export to Excel – Selectable                                                      | 8  |
| Background Screening – Update Screening Status                                              | 8  |
| Override Screening Result – "Maybe"                                                         | 9  |
| Begin Month Charge Rent                                                                     | 9  |
| JOB COST                                                                                    | 10 |
| Set Up Cost Account Masters                                                                 | 10 |
| SUPPLIERS                                                                                   | 11 |
| AP Invoice Batch Import                                                                     | 11 |
| TENANTS                                                                                     | 11 |
| Tenant Charges                                                                              | 11 |
| Tenant Charge Batch Regular or Rapid Entry and Tenant Receipts Regular or Rapid Entry Batch | 12 |
| LEGAL NOTICES                                                                               | 13 |

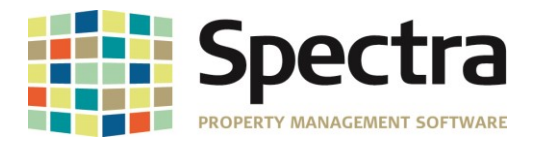

## **BEFORE INSTALLING THIS UPGRADE**

Make a backup of your Spectra databases before installing this upgrade. If for some reason, the upgrade fails or there is an issue in the new version that prevents you from using the upgrade, having a final backup before the upgrade may allow you to reinstall the previous version and resume working. It is recommended you read the **Installation Guide** before beginning the installation process or the **Upgrade Guide** if you are running the upgrade patch.

## GENERAL

## SpecwinU Query

We have added new queries to SpecwinU.

**GLCurrentPeriodMTDandYTD** – This query will display Month (MTH) and Year to Date G/L Account balances where there has been activity, based on date entered, MTH and YTD Budget and MTH and YTD Variance.

**GLCurrentPeriodMTDandYTDAllAccounts** – This query will display all Month and Year to Date G/L Account balances based on date entered, MTH and YTD Budget and MTH and YTD Variance for all G/L Accounts, whether there has been activity or not.

These new queries will prompt you to enter the building ID or an asterisk (\*) for all buildings, the Calendar Year and the Calendar Month.

**Note**: These queries compile and display details from the queries **GLCurrentPeriod**, **GLCurrentPeriodAmountsMTH and GLCurrentPeriodAmountsYTD**. These 3 queries are not intended to be run independently.

## **Compact, Backup and Restore Tool**

We have made couple of improvements to the Compact, Backup and Restore tool, and you will see some different progress message dialogs during the Backup and Restore processes. We have also added a separate progress bar for each file.

#### **Restore Tool:**

Clients reported that they were not able to use the Restore tool on zip files 750 MB or larger. The Restore Tool has been improved to handle larger zip Files.

#### **Compact Tool:**

The Compact process would error out when trying to compact data accessed via UNC path using the servers' IP address. A code change has been made to prevent the compacting error.

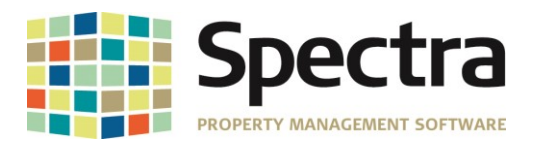

## Security Module – Access Codes

When creating **User Access Codes** and setting the menu item "**User Data**" as "**Inquiry Only**", users were not able to change the label/definition of the record, but they were able to change the text in the User Data fields. This has been changed. Users who are assigned an access code with this menu item set as "**Inquiry Only**" will not be able to make any edits in the User Data records.

|          |               | -                    | Induiru  |
|----------|---------------|----------------------|----------|
| Menu/Bar | Menu/Category | <u>l</u> tem         | Only     |
| Tab      | Tenants       | Legal Actions        | <b>V</b> |
| Tab      | Tenants       | Notes                | <b>V</b> |
| Tab      | Tenants       | Options              | <b>v</b> |
| Tab      | Tenants       | Other Space Charges  | <b>V</b> |
| Tab      | Tenants       | Parking              | <b>V</b> |
| Tab      | Tenants       | Pre-Payments         | <b>V</b> |
| Tab      | Tenants       | Prospect Information | <b>V</b> |
| Tab      | Tenants       | Recoveries           | <b>v</b> |
| Tab      | Tenants       | Report Notes         | <b>V</b> |
| Tab      | Tenants       | Retail Sales         | <b>V</b> |
| Tab      | Tenants       | Tenant Set Up - All  | <b>V</b> |
| Tab      | Tenants       | User Data            | <b>V</b> |

### "Open Database" Button

We have added an "**Open Database**" button to the "**Quick Access**" tool bar which will allow users to open the database from any screen in Spectra, including when viewing reports. For example, when viewing the Rent Roll, you notice an amount that you are not sure is correct. Instead of having to exit the report and go to **Find Tenant** > **Charges**, you can now click

"Open" [], find the tenant of interest and drill down to view the tenant record.

| <b>L</b> 9                                                                                    | 📋 🔏 📴 🖹 🖆 🗋 📄 🗟 🥰 🚚 후 Database Search - Spectra Property Management Software |                  |                                                                                  |                            |                                 |                 |                |                      |            |                  |                     |  |
|-----------------------------------------------------------------------------------------------|------------------------------------------------------------------------------|------------------|----------------------------------------------------------------------------------|----------------------------|---------------------------------|-----------------|----------------|----------------------|------------|------------------|---------------------|--|
| File                                                                                          | Spectra                                                                      |                  |                                                                                  |                            |                                 |                 |                |                      |            | 2012/07/07/08/08 |                     |  |
| Open                                                                                          | Paste                                                                        | New Save Control | <ul> <li>S Can't Undo ▼</li> <li>Previous Record</li> <li>Next Record</li> </ul> | Search Send                | Main Menu<br>Daily Tasks I      | Menu<br>Star    | t Favourites   | Schedule<br>Defaults | Scan 🕪 Map | Screening        | Switch<br>Windows • |  |
| atabase                                                                                       | Clipboard                                                                    |                  | Records                                                                          | Search Send                | Menus                           | Progra          | ams Favourites | 1001                 | s          | Screening        |                     |  |
| Te <u>n</u> ants <u>Suppliers Prospects</u> Othe <u>rs</u> <u>B</u> uildings Owners Banks All |                                                                              |                  |                                                                                  |                            |                                 |                 |                |                      |            |                  |                     |  |
| Se                                                                                            | arch                                                                         |                  |                                                                                  |                            |                                 |                 |                |                      |            |                  |                     |  |
| B                                                                                             | y: Company Contacts<br>Date Range From                                       | Activities       | Description Building                                                             | Uni <u>t</u><br>Auto Searc | F <u>o</u> r: [<br>h □ □ Inclue | le Active Tenar | its Only?      |                      |            |                  | Eind it             |  |
|                                                                                               | -                                                                            |                  |                                                                                  |                            |                                 |                 |                |                      |            |                  | r jna k.            |  |
|                                                                                               | Company / Te                                                                 | nant Nam         | e                                                                                | Building                   |                                 | Building        | Unit           |                      |            |                  |                     |  |
|                                                                                               | 🗾 Dan Broome, He                                                             | eather Fall      |                                                                                  | Valley View J              | Apartments                      | ValView         | 0203           | Current              |            |                  |                     |  |
|                                                                                               | 🗾 Danny Rose                                                                 |                  |                                                                                  | Gala Apartm                | ents                            | GALA            | 0102           | Current              | 1          |                  |                     |  |
|                                                                                               | 🗾 Dave MacKay                                                                |                  |                                                                                  | Cozy Casitas               | Condo Association               | CCCA01          | 0402           | Current              | 1          |                  |                     |  |
|                                                                                               | 🗾 De'Andre Yeddl                                                             | in               |                                                                                  | Ontario Heig               | hts                             | Ontario         | 0102           | Current              | 1          |                  |                     |  |

Once you have finished viewing the record, click "close" to search for another tenant or click "close" again to return to the report.

This feature works from all report screens and functions in the same way as the **Find Menu**. You can drill down into any database records using the appropriate tab for **Tenants**, **Suppliers**, **Prospects**, **Others**, **Buildings**, **Owners**, **Banks** and **All**.

Note: If you make any changes, you will have to generate the report again to reflect those changes.

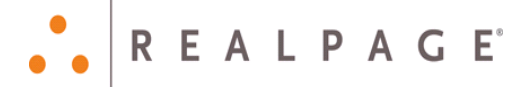

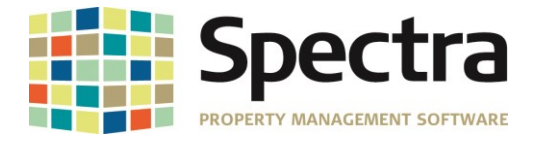

#### **Import Sample Chart of Accounts**

We have added the ability to import a new Sample General Ledger Chart of Accounts.

To import a new sample chart of accounts; go to **System Tasks > Spectra Utilities > Update Sample Chart of Accounts >** click **Import**.

| Sample Chart | Name Demo | Import             | ✓ Copy to a New Sample Chart | Import New Sample Chart                      |
|--------------|-----------|--------------------|------------------------------|----------------------------------------------|
| Account      | SubAcct   | Alternate G/L Acct | Account Description          | Туре                                         |
| 1000         |           |                    | Bank                         | Asset 🗸                                      |
| 1100         |           |                    | Cash                         | Asset                                        |
| 1200         |           |                    | Tenants Account Receivables  | Import complete X                            |
| 1300         |           |                    | Misc. Receivables            | , · · ·                                      |
| 1400         |           |                    | Investment Fund              |                                              |
| 2000         |           |                    | Accounts Payable             | Import Successful.                           |
| 2100         |           |                    | Taxes Due                    | Master Chart: "Demolmport" imported.         |
| 2200         |           |                    | Prperty Mortgages            | 28 G/L Accounts imported.                    |
| 2300         |           |                    | Security Deposits            | Please review before using this Master Chart |
| 2700         |           |                    | Suspense                     | ,                                            |
| 3000         |           |                    | YTD Net Profit (Loss)        |                                              |
| 3100         |           |                    | Equity Acct 1                | ОК                                           |
| 3200         |           |                    | Equity Acct 2                |                                              |
| 3300         |           |                    | Equity Acct 3                | Equity 🗸                                     |
| 3400         |           |                    | Equity Acct 4                | Equity 🗸                                     |
| 4000         |           |                    | Rental Income                | Revenue 🧹                                    |
| 4100         |           |                    | Other Property Income        | Revenue 🧹                                    |
| 4100         |           |                    | Pet Fees                     | Revenue 🗸                                    |
| 4200         |           |                    | Pre-Paid Accounts            | Revenue 🗸                                    |
| 4300         |           |                    | Security Deposits Refunds    | Revenue 🗸                                    |
| 4400         |           |                    | Security Deposit Forfeitures | Revenue 🗸                                    |
| 5000         |           |                    | Advertising                  | Expense 🗸                                    |

The import must be in .CSV format and contain the following headers;

| File Requirements | Name to Call the<br>new Chart of<br>Accounts. This<br>field will allow up<br>to 50 Alphabetic<br>Charracters and<br>is required for<br>import. | General Ledger<br>Account Number.<br>This field must be<br>a number and is<br>required for the<br>import. | General Ledger<br>Sub-Account.<br>This field maybe<br>Alpha-Numeric, up<br>to 10 charracters<br>and is optional. | General Ledger<br>Alternate Account<br>Number. This field<br>maybe Alpha-<br>Numeric, up to 50<br>charracters and is<br>optional. | General Ledger<br>Account<br>Description. This<br>field will allow up<br>to 50 Alphabetic<br>Charracters and<br>is required for<br>import. | General Ledger<br>Account Type.<br>This field will<br>allow up to 10<br>Alphabetic<br>Charracters and<br>is required for<br>import. The "type"<br>must be either;<br>Asset, Liability,<br>Equity, Revenue or<br>Expense. If the<br>AccountType does<br>is not one of the<br>defined values,<br>the import will be<br>rejected. |
|-------------------|----------------------------------------------------------------------------------------------------|----------------------------------------------------------------------------------------------------|----------------------------------------------------------------------------------------------------|----------------------------------------------------------------------------------------------------|----------------------------------------------------------------------------------------------------|----------------------------------------------------------------------------------------------------|
| File Headers      |                                                                                                    |                                                                                                    |                                                                                                    |                                                                                                    |                                                                                                    |                                                                                                    |
|                   | ChartName                                                                                                    | GLNumber                                                                                                  | GLSubAccount                                                                                                    | AlternateAccount                                                                                                    | AccountDescripti                                                                                                    | AccountType                                                                                                    |
| Details           | DemoImport                                                                                                    | 1000                                                                                                    | 10.001                                                                                                    |                                                                                                    | Bank                                                                                                    | Asset                                                                                                    |
| $\rightarrow$     | DemoImport                                                                                                    | 1100                                                                                                    | '01.001                                                                                                    |                                                                                                    | Cash                                                                                                    | Asset                                                                                                    |
|                   | DemoImport                                                                                                    | 1200                                                                                                    |                                                                                                    |                                                                                                    | Tenants Account Re                                                                                                    | Asset                                                                                                    |
|                   | DemoImport                                                                                                    | 1300                                                                                                    |                                                                                                    |                                                                                                    | Misc. Receivables                                                                                                    | Asset                                                                                                    |
|                   | DemoImport                                                                                                    | 1400                                                                                                    |                                                                                                    |                                                                                                    | Investment Fund                                                                                                    | Asset                                                                                                    |
|                   | DemoImport                                                                                                    | 2000                                                                                                    |                                                                                                    |                                                                                                    | Accounts Payable                                                                                                    | Liability                                                                                                    |
|                   | DemoImport                                                                                                    | 2100                                                                                                    |                                                                                                    |                                                                                                    | Taxes Due                                                                                                    | Liability                                                                                                    |

Copyright © 2019 RealPage, Inc. All rights reserved. SPECTRA –8.2.2 Release Notes Do not copy, distribute, or disclose contents in any form outside of your company without written permission from RealPage, Inc. Last Modified June 12, 2019 P a g e 5 | 13

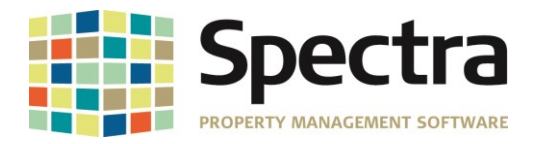

When keying this into Excel, before converting to .CSV for import, you will need to add a single apostrophe before a number with a leading zero. E.g.; '010.001.

#### Note:

The **ChartName** should be a unique name to this chart of accounts. If you attempt to import a sample chart of accounts with the same chart name, an error will pop up advising that the import failed because that ChartName already exists.

Cost Code Master Import failed

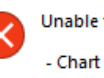

Unable to process this import due to the following issue(s): - Chart Name already exists: Demolmport

Correct the data in the import file and and try the import again.

OK

 $\times$ 

The AccountType must be either; Asset, Liability, Equity, Revenue or Expense. If any other value is used, the import will be rejected.

## BUILDING

Find

## **Building Supplier Service**

The supplier phone number will now display for suppliers added under "Building Supplier Service".

| Edit Suppliers        | s / Service                 | Adob   | e Mills        |                     |
|-----------------------|-----------------------------|--------|----------------|---------------------|
| Include Supplier Cont | act Information in Supplier | Lists? |                |                     |
| Sequence Number       | Ξ                           |        |                |                     |
| Service Code          | Landscape                   |        | -              | Landscaping         |
| Primary Supplier      | Romero Landcapes            |        | •              | 9081 N. 19th Avenue |
|                       |                             |        | (602) 666-6666 | Phoenix, AZ         |

To see the supplier's contact information when choosing a supplier, check "Include Supplier Contact Information in Supplier List?", the supplier contact information will display in the dropdown.

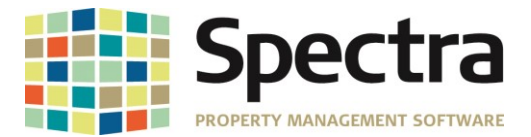

| Add Supplier          | Add Suppliers / Service Valley View Apartments                                                                                             |                                                                                                    |             |                                                                              |                                                                  |                |                |                                |                |   |  |  |  |  |
|-----------------------|----------------------------------------------------------------------------------------------------|----------------------------------------------------------------------------------------------------|-------------|------------------------------------------------------------------------------|------------------------------------------------------------------|----------------|----------------|--------------------------------|----------------|---|--|--|--|--|
| Include Supplier Cont | tact Information in Supplie                                                                                                    | r Lists? 🔍 🔍                                                                                                   |             |                                                                              |                                                                  |                |                |                                |                |   |  |  |  |  |
| Sequence Number       | 0                                                                                                    |                                                                                                    |             |                                                                              |                                                                  |                |                |                                |                |   |  |  |  |  |
| Service Code          | Landscape                                                                                                    | -                                                                                                    | Landscaping |                                                                              |                                                                  |                |                |                                |                |   |  |  |  |  |
| Primary Supplier      |                                                                                                    |                                                                                                    |             |                                                                              |                                                                  |                |                |                                |                |   |  |  |  |  |
| Secondary Supplier    | Arizona Public Service<br>Cactus Cleaning<br>City of Airdrie Utilities<br>City of Phoenix Rubbish<br>City of Phoenix Water<br>Comfort Zone | P.0 Box 2906<br>400 Main Street SE<br>200 West Washington A<br>200 Washington Street<br>21101 North 19th Avenu |             | Phoenix, AZ<br>,<br>Airdrie, AB<br>Phoenix, AZ<br>Phoenix, AZ<br>Phoenix, AZ | (602) 371-655<br>(602) 262-601<br>(602) 262-625<br>(602) 585-555 |                |                |                                |                |   |  |  |  |  |
| Notes                 | - Daniel Levy<br>Daniel Levy<br>Desert Flooring<br>Don's MC<br>Don's MC<br>Ground Up<br>Luc Lechance                                       | 1 White Hart Lane<br>2190A Hymus Blyd                                                                          | N17         | Phoenix, AZ<br>??,<br>Dorval, QC                                             | (602) 555-201                                                    | Daniel         | Levy           | (602) 255-555                  | Owner          |   |  |  |  |  |
|                       | Raymundo Concrete and Stor<br>Romero Landcapes                                                                                             | 9081 N. 19th Avenue                                                                                            |             | ,<br>Phoenix, AZ                                                             | (602) 666-666                                                    | Ricky<br>Aaron | Ruiz<br>Romero | (623) 432-555<br>(602) 666-666 | Owner<br>Owner | - |  |  |  |  |

## Setup / Edit Journal Entry Template

It was reported that attempting to re-sequence a template with over 1000 records would result in the error:

#### "cmdReSequence: Error #6 Overflow"

A code change has been made so that larger records will re-sequence without error.

#### Select a Report

#### **Building Master Listing**

We have fulfilled a request to have the Building Federal Tax ID number display on the Building Master Listing. The Tax ID will display under the Tax Information section on the report.

| Building: Adobe Mills<br>Building ID: Adobe                                                       |                | Buildir               | ng Master Listing | aster Listing                                                                                                 |                                        |                     |          |  |  |  |
|---------------------------------------------------------------------------------------------------|----------------|-----------------------|-------------------|----------------------------------------------------------------------------------------------------|----------------------------------------|---------------------|----------|--|--|--|
| Building Address:<br>Adobe Mills<br>4250 W. Adobe Mills Way<br>Phoenix AZ 85086<br>(623) 555-5500 | Legal Address: | Mortgag               | ge Address:       | Remit To Address<br>In Care Of: Valle I<br>211 North Central<br>Suite 601<br>Phoenix AZ 850<br>(602) 555-5555 | s:<br>Del Sol Property<br>Avenue<br>01 | Leasing Company     |          |  |  |  |
|                                                                                                   | Та             | ax Information        | Buildir           | ng Information                                                                                                |                                        | Accounting Informat | tion     |  |  |  |
| Type: Retail                                                                                      |                | Calculate             |                   | Building Area:                                                                                                | 32500 Feet                             | Building Active:    | Yes      |  |  |  |
| # of Floors: 1                                                                                    |                | Country Tax No        |                   | Common Area:                                                                                                  | 5000 Feet                              | Base Rent Code:     | SC Rent  |  |  |  |
| # of Units: 10                                                                                    | F              | Province Tax No       | Gros              | s Leasable Area:                                                                                              | 27500 Feet                             | Vacancy Code:       |          |  |  |  |
| Parking Lot Type: Numbered                                                                        |                | County Tax No         |                   | Office Area:                                                                                                  | 0 Feet                                 | Vacancy Accounting: | No       |  |  |  |
| #of Stalls: 1E+0                                                                                  |                | City Tax No           |                   | Retail Area:                                                                                                  | 0 Feet                                 | Sub Account by Unit | No       |  |  |  |
| Type of Constr.:                                                                                  |                | Other Tax No          | Ту                | pical Floor Area:                                                                                             | 0 Feet                                 | Accounting Method:  | Accrual  |  |  |  |
| Date built                                                                                        | 244            |                       | Mi                | nimum Divisible:                                                                                              | 0 Feet                                 | Fiscal Year End:    | December |  |  |  |
| Date purchased:                                                                                   |                | GST / HST # 68-456987 | Larg              | jest Contiguous:                                                                                              | 0 Feet                                 | Last Year Closed:   | 2016     |  |  |  |

Copyright © 2019 RealPage, Inc. All rights reserved. SPECTRA –8.2.2 Release Notes Do not copy, distribute, or disclose contents in any form outside of your company without written permission from RealPage, Inc. Last Modified June 12, 2019 P a g e 7 | 13

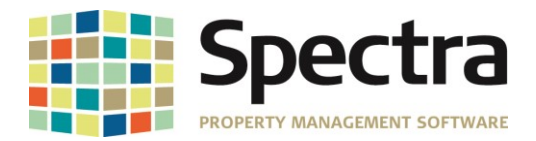

400

450

500

550

600

650

700

750

800

850

CommRent Annual PSF

CommRent Monthly PSF

Parking Annual PSF

Parking Monthly PSF

Excel3 Annual PSF

Excel3 Monthly PSF

Excel4 Annual PSF

Excel4 Monthly PSF

Excel5 Annual PSF

Lease Start

## Rent Roll Export to Excel – Selectable

Additional headers have been added to the Rent Roll Export to Excel, to provide additional reporting detail. You will now have the option to include;

- 1. Annual and Monthly Rent Per Square Foot for the 5 available charge columns,
- 2. Total Charges,
- 3. Charge Increase Dates (next and last),
- 4. Increase Amount

|                     | 5.                         | Annua    | al and Mo    | onthly Ir     | icrease     | Per Squ      | are F                 | oot.                  |                |                  |                | 900              | Excel5 Mon       | thly PSF       |            | ]                |
|---------------------|----------------------------|----------|--------------|---------------|-------------|--------------|-----------------------|-----------------------|----------------|------------------|----------------|------------------|------------------|----------------|------------|------------------|
|                     |                            |          |              | -             |             | -            |                       |                       |                |                  |                | 950              | Total Charg      | es Annual PS   | ŝF         | 1                |
|                     |                            |          |              |               |             |              |                       |                       |                |                  |                | 1000             | Total Charg      | es Monthly P   | SF         | 1                |
|                     |                            |          |              |               |             |              |                       |                       |                |                  |                | 1050             | Increase Co      | de             |            | Ĩ                |
|                     |                            |          |              |               |             |              |                       |                       |                |                  |                | 1100             | Increase Da      | ite            |            | Ĩ                |
|                     |                            |          |              |               |             |              |                       |                       |                |                  |                | 1150             | Increase Arr     | nount          |            | ĺ                |
|                     |                            |          |              |               |             |              |                       |                       |                |                  |                | 1200             | Increase An      | nual PSF       |            | ĺ                |
|                     |                            |          |              |               |             |              |                       |                       |                |                  |                | 1250             | Increase Mo      | onthly PSF     |            | j                |
| icrease<br>nual PSF | increase<br>Monthly<br>PSF | Move Out | Lease Expiry | Last Increase | Next        | Vacant Since | MTD<br>Days<br>Vacant | YTD<br>Days<br>Vacant | Usable<br>Area | Rentable<br>Area | Leased<br>Area | Override<br>Area | Expected<br>Rent | Market<br>Rent | CommBent   | Total<br>Charges |
|                     |                            |          |              |               |             |              |                       |                       |                |                  |                |                  |                  |                |            |                  |
|                     |                            |          |              |               |             |              |                       |                       |                |                  |                |                  |                  |                |            |                  |
| \$154.17            | \$12.85                    |          | 28-Feb-2024  | 01-Aug-2018   | 01-Aug-2020 |              |                       |                       | 700            | 700              | 700            |                  | \$9,218.18       |                | \$8,774.00 | \$8,774.00       |
| \$158.03            | \$13.17                    |          |              |               |             |              |                       |                       |                |                  |                |                  |                  |                |            |                  |
| \$156.91            | \$13.08                    |          | 28-Feb-2022  | 01-Aug-2018   | 01-Aug-2019 |              |                       |                       | 705            | 705              | 705            |                  | \$8,774.00       |                | \$8,774.00 | \$8,825.25       |
| \$156.91            | \$13.08                    |          |              |               |             |              |                       |                       |                |                  |                |                  |                  |                |            |                  |
| \$153.08            | \$12.76                    |          | 28-Feb-2030  | 01-Aug-2018   | 01-Aug-2020 |              |                       |                       | 705            | 705              | 705            |                  | \$9,218.18       |                | \$8,774.00 | \$8,774.00       |
| \$156.91            | \$13.08                    |          |              |               |             |              |                       |                       |                |                  |                |                  |                  |                |            |                  |
| \$153.08            | \$12.76                    |          | 28-Feb-2019  | 01-Aug-2018   | 01-Aug-2020 |              |                       |                       | 705            | 705              | 705            |                  | \$9,218.18       |                | \$8,774.00 | \$8,774.00       |
| \$156.91            | \$13.08                    |          |              |               |             |              |                       |                       |                |                  |                |                  |                  |                |            |                  |

Start a Task

Ir An

## Background Screening – Update Screening Status

If a user attempts to run a new screening, or requests to update status on a screening result that has been overridden approved, a message will pop up warning the user that this screening has been overridden approved and continuing the action will cause the status to reset based on the results from the new screening.

| Building             |   |                    |          | -    |          |                                   | Applicant Status 🔹 💿 Household 🔿 All                                                                   |                                                 |                          |                                                 |            |                |              |  |
|----------------------|---|--------------------|----------|------|----------|-----------------------------------|----------------------------------------------------------------------------------------------------|-------------------------------------------------|--------------------------|-------------------------------------------------|------------|----------------|--------------|--|
| Unit                 |   | -                  |          |      |          |                                   |                                                                                                    |                                                 |                          |                                                 |            |                |              |  |
| Applicant            |   |                    |          |      |          |                                   | Date Applied - Fro                                                                                     | 0                                               |                          |                                                 |            |                |              |  |
| Referral Source      |   |                    | -        |      |          |                                   | Screening Status                                                                                       |                                                 |                          |                                                 | •          |                | Clear Search |  |
| Applicant            | - | Building/Unit ID 👻 | Status 🚽 | Date | Applic 🚽 | Sci                               | reening Status 🚽 🚽                                                                                     | M.A.B.                                          | -                        | Relationship 🚽                                  | First Name | - Middle Nan - | Last Name    |  |
| Screening Test Three |   | GALA / 0205        | Applied  | 25-F | eb-2019  | Declined                          |                                                                                                    |                                                 | N/A                      | Head of Household                               | Screening  | Test           | Three        |  |
| Serge Aurier         |   | OSBGS / 0101       | Applied  | 30-1 | lan-2019 | Overridde                         | n Approved                                                                                             |                                                 | N/A                      | Head of Household                               | Serge      |                | Aurier       |  |
| Test Screening       |   | GALA / 0104        | Applied  | 01-  |          |                                   |                                                                                                    |                                                 |                          |                                                 |            |                | Screening    |  |
| Test Screening 2     |   | ValView / 0205     | Applied  | 25-  | Warnir   | ig                                |                                                                                                    |                                                 |                          |                                                 | -23        | 2              | Screening    |  |
| Test Screening 4     |   | ValView / 0402     | Applied  | 03-  |          |                                   |                                                                                                    |                                                 |                          |                                                 |            | Screening      | 4            |  |
|                      |   |                    |          |      | 4        | The of<br>If you<br>base<br>Do yo | current screening stati<br>u continue with this re<br>d on the results from u<br>ou want to continue v | us is: Ove<br>quest, th<br>On-Site<br>vith your | errida<br>ne scr<br>requ | en Approved<br>eening status will be re<br>est? | eset       |                |              |  |
|                      |   |                    |          |      |          |                                   |                                                                                                    |                                                 | C                        | Yes                                             | No         |                |              |  |

Copyright © 2019 RealPage, Inc. All rights reserved. SPECTRA -8.2.2 Release Notes Do not copy, distribute, or disclose contents in any form outside of your company without written permission from RealPage, Inc. Last Modified June 12, 2019 Page 8|13

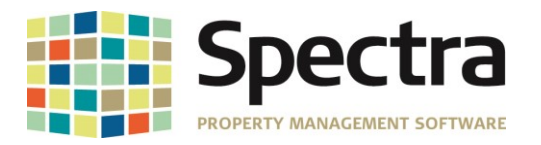

If the user selects "Yes" the request will be sent to On-Site. If the user selects "No", the request will be cancelled.

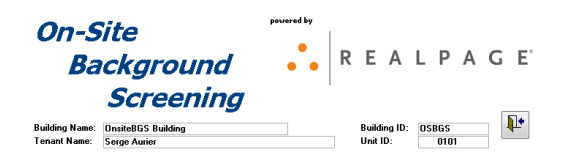

#### **Request Cancelled**

#### **Override Screening Result – "Maybe"**

Some screenings may return a result of "Maybe", based on parameters set by On-Site. This result did not allow for the decision to be overridden to move in the prospect. A change has been made allow a result of "Maybe" to be overridden.

| Oper   | Paste Spelli        | ing X D    | ve ·    | <ul> <li>Can't Under</li> <li>Previous R</li> <li>Next Record</li> </ul> | ecord<br>rd sear | ch Send             | 📧 Main Menu<br>🔝 Daily Tasks Menu<br>记 Reports Menu | Start    | Favourites    | Schedule<br>Defaults | 🛃 Scan   | Screening | Switch<br>Windows             | Close                  | <b>?</b><br>Help |                           |          |
|--------|---------------------|------------|---------|--------------------------------------------------------------------------|------------------|---------------------|-----------------------------------------------------|----------|---------------|----------------------|----------|-----------|-------------------------------|------------------------|------------------|---------------------------|----------|
| Databa | ise Clipboard       |            | F       | Records                                                                  | Se               | arch Send           | Menus                                               | Programs | Favourites    | Too                  | ls       | Dis       | play Applican                 | t List                 |                  | 1                         |          |
| E      | Background          | Screer     | ing .   | Applica                                                                  | nt Líst          |                     |                                                     |          |               |                      |          | Ru        | n Background<br>eck for Chang | Screenin<br>e in Statu | ig<br>Is         |                           |          |
| Bu     | uilding             |            |         |                                                                          | $\sim$           |                     | Applicant Status                                    |          | $\sim$        | Househ               | old 🔾    | All       | cector enung                  | e in state             |                  |                           |          |
| Ur     | nit                 |            | $\sim$  |                                                                          |                  |                     |                                                     |          |               |                      |          | Vie       | w Detail Repo                 | rt                     |                  |                           |          |
| Ар     | oplicant            |            |         |                                                                          |                  | Date Applied - From |                                                     |          | То            |                      |          | Ru        | Run an Update Screen          |                        |                  |                           |          |
| Re     | eferral Source      |            |         | $\sim$                                                                   |                  |                     | Screening Status                                    |          |               | ~                    |          | Ov        | erride Househ                 | old Resul              | lt Þ             | Approve Household         | _        |
|        | Applicant           | - Building | Unit ID | - Status -                                                               | Date Applie      | Scr                 | eening Status 🚽                                     | M.A.B    | Relationsh    | ip 🕳 First           | Name 🕳 M | lide      | ciniae nioasen                | ond needa              |                  | Approve Household         |          |
| S      | creening Test Three | GALA /     | 1205    | Applied                                                                  | 25-Feb-2019      | Declined            |                                                     | N/A      | Head of House | hold Scre            | ening T  | est Ab    | out Backgroui                 | nd Screen              | ning             | Approve Household with Co | nditions |
| S      | ierge Aurier        | OSBGS      | / 0101  | Applied                                                                  | 30-Jan-2019      | Declined            |                                                     | N/A      | Head of House | hold Serg            | е        |           | Aurier                        | Appl                   | licant           | UnsiteBus Building        |          |
| T      | est Screening       | GALA /     | 0104    | Applied                                                                  | 01-Feb-2019      | Declined            |                                                     | N/A      | Head of House | shold Test           |          |           | Screening                     | Appl                   | licant           | Gala Apartments           |          |
| T      | est Screening 2     | VaView     | / 0205  | Applied                                                                  | 25-Feb-2019      | Not Yet Ru          | un                                                  | N/A      | Head of House | shold Test           | 2        |           | Screening                     | Appl                   | licant           | Valley View Apartments    |          |
| Ī      | est Screening 4     | ValView    | / 0402  | Applied                                                                  | 03-Mar-2019      | Mavbe               |                                                     | N/A      | Head of House | hold Test            | S        | creenina  | 4                             | App                    | licant           | Valley View Apartments    |          |

#### **Begin Month Charge Rent**

When running the Begin Month Charge batch and selecting the option to **Print Description Type - Extended Description – Parking / Other Spaces**, the summary totals at the end of the **Begin Month Report** were not summarizing correctly. The summary section was pulling in each individual tenant parking/other spaces charges causing an alignment issue making the totals appear to be inaccurate. This has been corrected. The Summary will now display a total for each charge code.

|                                                    | Rent Commercial                      | 3000                | 17,387.00 3000 | -17,387.00 |
|----------------------------------------------------|--------------------------------------|---------------------|----------------|------------|
|                                                    |                                      | Lease Type Totals:  | 54,714.00      | -54,714.00 |
|                                                    | Building: Pla                        | za Towers - Totals: | 54,714.00      | -54,714.00 |
| Common Area Estimate<br>Parking<br>Rent Commercial | \$2,500.00<br>\$51.00<br>\$52,163.00 |                     |                |            |
| ** Total Charges                                   | \$54,714.00                          |                     |                |            |

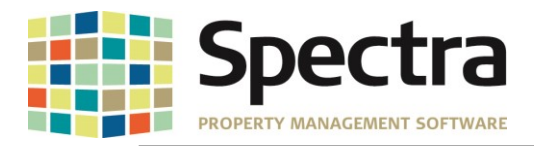

# **JOB COST**

#### Start a Task

## Set Up Cost Account Masters

We have created an Import feature to make adding new Job Cost Account Masters more convenient. To import a new Job Cost Account Master list; go to Jobs > Start a Task > Update Cost Account Masters and click Import.

|                |                                                                      | Cost Account | Description             |           | Level                                                | Г Туре                                |   |  |  |  |
|----------------|----------------------------------------------------------------------|--------------|-------------------------|-----------|------------------------------------------------------|---------------------------------------|---|--|--|--|
| Create New Set | ▶                                                                    | 3000-001     | Concrete                |           |                                                      | - Building 🤍                          |   |  |  |  |
| Cleale New Jel |                                                                      | 3000-002     | Lumber                  |           |                                                      | - Building 🤍                          |   |  |  |  |
|                |                                                                      | 3000-003     | MISC. Hardware          |           |                                                      | - Building 🧹                          |   |  |  |  |
|                |                                                                      | 3000-004     | Utility                 |           |                                                      | / Building 🧹                          |   |  |  |  |
|                | 3000-004-0 Electrical                                                |              |                         | НЗ 🧹      | 🖌 Building 🧹                                         |                                       |   |  |  |  |
|                |                                                                      | 3000-005     | Roofing                 |           | H4 🗸                                                 | 🖌 Building 🧹                          |   |  |  |  |
|                |                                                                      | 3000-006     | Paving                  |           | H4 🗸                                                 | - Building 🧹                          |   |  |  |  |
| Copy to a New  |                                                                      | 3000-007     | Common Area Lighting    |           | mulata                                               | · · · · · · · · · · · · · · · · · · · | 1 |  |  |  |
| ACCOUNT Master |                                                                      | 3000-008     | Landscaping             | import co | mpiere                                               |                                       |   |  |  |  |
|                |                                                                      | 3000-009     | Fixtures                |           |                                                      |                                       |   |  |  |  |
|                | 3000-010<br>3000-011<br>3000-012<br>3000-013<br>3000-014<br>3000-015 |              | Unit Finishes           |           | Import Successful.                                   |                                       |   |  |  |  |
|                |                                                                      |              | Paint U                 |           |                                                      | Master Set: "TestSet" imported        |   |  |  |  |
|                |                                                                      |              | Finish-Fixtures         |           | 19 Cost Account Codes imported.                      |                                       |   |  |  |  |
|                |                                                                      |              | Fire Prevention Systems |           | · · · · · · · · · · · · · · · · · · ·                |                                       |   |  |  |  |
| Import New     |                                                                      |              | Roofing                 |           | Please review before using this Master set for a Job |                                       |   |  |  |  |
| Account Master |                                                                      |              | HVAC                    |           |                                                      |                                       |   |  |  |  |
|                |                                                                      | 3000-016     | Zoning and Licenses     |           |                                                      | OK                                    |   |  |  |  |
|                | *                                                                    | ŧ            |                         |           |                                                      | <u> </u>                              |   |  |  |  |
|                |                                                                      | _            |                         |           |                                                      |                                       | 2 |  |  |  |

This file will need to be in .CSV format and will require the following headers;

| File Requirements | Name to Call the new<br>Job Cost Account Set.<br>This field will allow up<br>to 20 Alphabetic<br>Charracters and is<br>required for import. | Cost Account<br>Number. This field<br>may be up to 10<br>number and is<br>required for the<br>import. | Cost Account<br>Description. May be up<br>to 50 Alphabetic<br>Charracters and is<br>required for the import. | Level. Must be either<br>H4-Header 4, H3-<br>Header3, H2-Header2,<br>H1-Header1, P -<br>Posting, T1-Total 1, T2-<br>Total 2, T3-Total 3, or T4<br>Total 4 and is required<br>for the import. | AnalysisType, may be<br>up to 10 Alphabetic<br>charracters. MUST be<br>either Building, Land<br>or None. Field is<br>¢ required for import. |  |  |
|-------------------|----------------------------------------------------------------------------------------------------|----------------------------------------------------------------------------------------------------|----------------------------------------------------------------------------------------------------|----------------------------------------------------------------------------------------------------|----------------------------------------------------------------------------------------------------|--|--|
| File Headers      | CostAccountSetCode                                                                                                    | CostAccountCode                                                                                       | CostAccountDescription                                                                                       | LevelCode                                                                                                    | AnalysisType                                                                                                    |  |  |
| Details           | TestSet                                                                                                    | 3000-001                                                                                              | Concrete                                                                                                    | H4'                                                                                                    | Building                                                                                                    |  |  |
| $\rightarrow$     | TestSet                                                                                                    | 3000-002                                                                                              | Lumber                                                                                                    | H4'                                                                                                    | Building                                                                                                    |  |  |
|                   | TestSet                                                                                                    | 3000-004                                                                                              | MISC. Hardware                                                                                               | H4'                                                                                                    | Building                                                                                                    |  |  |
|                   | TestSet                                                                                                    | 3000-003                                                                                              | Utility                                                                                                    | H4'                                                                                                    | Building                                                                                                    |  |  |

When keying this into Excel, before converting to .CSV for import, you will need to add a single apostrophe before a number with a leading zero. E.g.; '010.001

Note: The CostAccountSetCode should be a unique name. If you attempt to import an account set with a duplicate name, an error will pop up advising that the import failed because that Cost Account Set Code already exists.

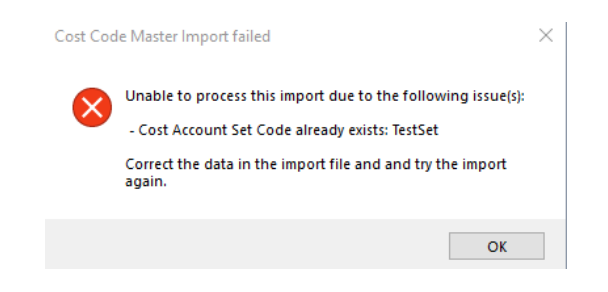

Copyright © 2019 RealPage, Inc. All rights reserved. Do not copy, distribute, or disclose contents in any form outside of your company without written permission from RealPage, Inc. Last Modified June 12, 2019

SPECTRA -8.2.2 Release Notes

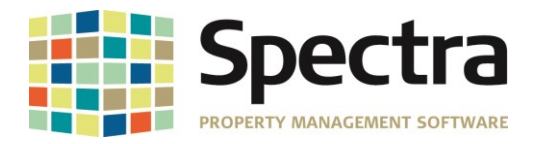

## **SUPPLIERS**

#### Start a Task

## **AP Invoice Batch Import**

We have made a change to the AP Import process to handle invoice amounts that contain more than 2 decimal places. The import process will automatically round to the nearest cent. In the example below, the system has rounded the amount keyed as \$280.7585 up to \$280.76, whereas the invoice keyed as \$115.2002 was rounded down to \$115.20.

VendorID, VendorName, BuildingID, BankID, InvoiceNumber, InvoiceDate, PostingDate, PaymentDueDate, InvoiceAmount, GLAccount, InvoiceDescription, VoucherNumber, PurchaseOrderNumber, ReferenceNumber, LineDescription, CostCode, MaintCode, UnitID, Ener gyCode, EnergyUnits, JobCode, PhaseCode, SubPhaseCode, CommitmentNumber, CostAccount, CostAmount, RetentionAmount, JobCostTy pe, LenderLoanDraw

| 🚺 Comfort Zone | 2019-6-2234568-19 | 01-Jun-2019 | \$280.76 | \$280.76 |
|----------------|-------------------|-------------|----------|----------|
| Comfort Zone   | 2019-6-2234568-20 | 01-Jun-2019 | \$115.20 | \$115.20 |

# TENANTS

Find

#### **Tenant Charges**

We have added an enhancement to make it easier to distinguish between current charges and historic charges. Once a charge is marked "History", the line item will be shaded blue. This enhancement has been applied to;

- 1. Charges
- 2. Other Space Charges
- 3. Parking Charges
- 4. Commission
- 5. Amortization
- 6. S.L. Rent
- 7. Pre-Payments
- 8. Recoveries
   9. % Rent
- 10. **Legal**
- 10. Legal
- 11. Collections
- 12. Insurance 13. CPI
- 13. C
  - 14. Porter's Wage.

|   | Building    | Unit | Code    | Base         | Rev          | Start       | End         | Frq | Amount    | Rate  |
|---|-------------|------|---------|--------------|--------------|-------------|-------------|-----|-----------|-------|
| 2 | Adobe Mills | 0101 | Parking | $\checkmark$ | $\checkmark$ | 01-Jul-2019 | 30-Jun-2020 | W   | 127.00    | 0.00  |
| 2 | Adobe Mills | 0101 | Parking | $\checkmark$ | $\checkmark$ | 01-Jan-2018 | 30-Jun-2019 | W   | 125.00    | 0.00  |
| 2 | Adobe Mills | 0101 | SC Rent | $\checkmark$ |              | 01-Mar-2018 |             | М   | 15,887.00 | 69.33 |
| 2 | Adobe Mills | 0101 | CAM     |              | $\checkmark$ | 01-Jan-2017 | 28-Feb-2018 | М   | 575.00    | 2.51  |
| 2 | Adobe Mills | 0101 | SC Rent | $\checkmark$ |              | 01-Jan-2017 | 28-Feb-2018 | М   | 15,575.00 | 67.96 |

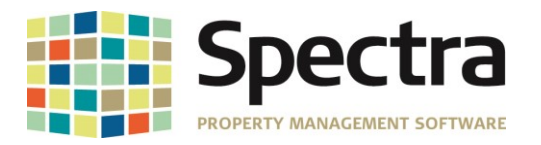

# Tenant Charge Batch Regular or Rapid Entry and Tenant Receipts Regular or Rapid Entry Batch

An enhancement has been added to provide a warning if you attempt to post a charge or receipt to a tenant that has moved out. If you select 'Yes', you may proceed with entering the charge/receipt. If you select 'No', the action will be cancelled.

| Add P                                             | Receip             | ot                                |                                                               |                   |          |                                            |                                                 | Batch    | # 459 |        |
|---------------------------------------------------|--------------------|-----------------------------------|---------------------------------------------------------------|-------------------|----------|--------------------------------------------|-------------------------------------------------|----------|-------|--------|
| Sea <u>r</u> ch<br>Found                          | Tenant<br>Coleen D | )avidson                          | Building<br>Cozy Casitas I                                    | Condo Association | Unit     |                                            | Contact                                         | <b>.</b> |       |        |
| Date<br>Cheque<br>Apply By<br>Late Fee<br>Pay Now | <b>#</b>           | 05Jun-19<br>Line Item 💌<br>\$0.00 | Payment Type<br>Description<br>NSF Fee<br>NSF Code<br>Pay Now | Check             | Moved Ou | ut Warning<br>Selected tena<br>Do you want | ant has moved out!<br>to continue to enter this | Receipt? |       | \$0.00 |
| Ref                                               |                    | Due Date Code                     | Description                                                   |                   |          |                                            | Yes                                             | No       | Apply |        |

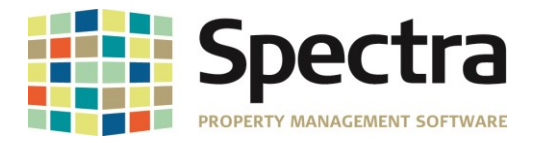

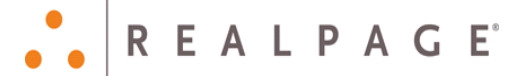

R E A L P A G E°

## LEGAL NOTICES

## **Proprietary Rights**

The information in this release notice is the copyrighted and proprietary information of RealPage, Inc. Any duplication, distribution, disclosure or other use except as expressly authorized in writing by RealPage, Inc. is strictly prohibited.

#### Trademarks

RealPage<sup>®</sup> is a registered trademark and *SPECTRA*<sup>™</sup> is a registered trademark of RealPage, Inc. Any use of RealPage's trademarks or service marks without prior consent is prohibited.

Microsoft, Windows, and Windows Vista<sup>™</sup> are registered trademarks of Microsoft Corporation.

Other product and company names mentioned herein are the trademarks of their respective owners and no affiliation, connection, or sponsorship should be implied or assumed based upon the use of such trademarks in this document or in any accompanying materials.

Copyright 2019 © RealPage, Inc. All rights reserved.

Support Email: <u>support@Spectra.ca</u> Visit us online at: <u>www.Spectra.ca</u> Support Telephone: (866) 718-2345

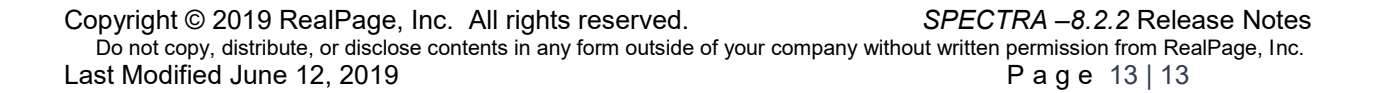